## เทคนิคการ Copy โดยไม่ให้เอาแถวที่ซ่อนไว้มาแสดงด้วยใน EXCEL

<u>วิชีทำ</u>

- 1. ซ่อน Cell ที่ต้องการ
- 2. คลุมข้อมูลที่ต้องการ Copy
- 3. กค F5
- 4. กดปุ่ม Special
- เลือก Visible cells only
- $6. \quad Ctrl + C$
- 7. Ctrl + V

กลิก Link = <u>https://www.youtube.com/watch?v=7ZWQ0IFCFTo</u>